## **Turnitin Originality Reports not being returned into WebLearn Assignments tool:**

## How to diagnose the problem

There are three places where a problem may occur with the WebLearn-Turnitin integration, plus other issues to check (see section 4 below):

1. Creation of the class in Turnitin – this happens (behind the scenes) when the WebLearn maintainer creates a new assignment and saves it

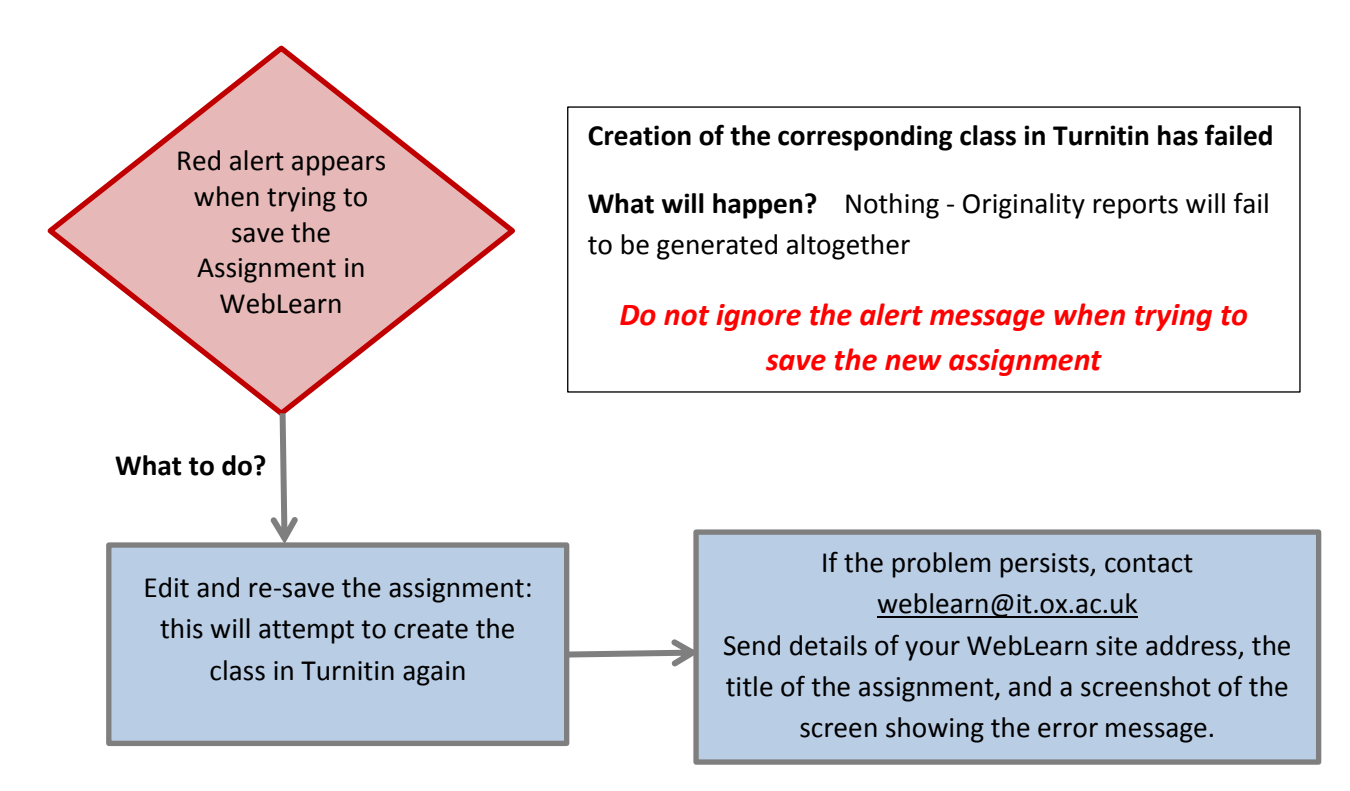

2. Synchronisation of the class roster between WebLearn and Turnitin – whenever the WebLearn site membership is updated, the list of WebLearn site members is sent (behind the scenes) to Turnitin

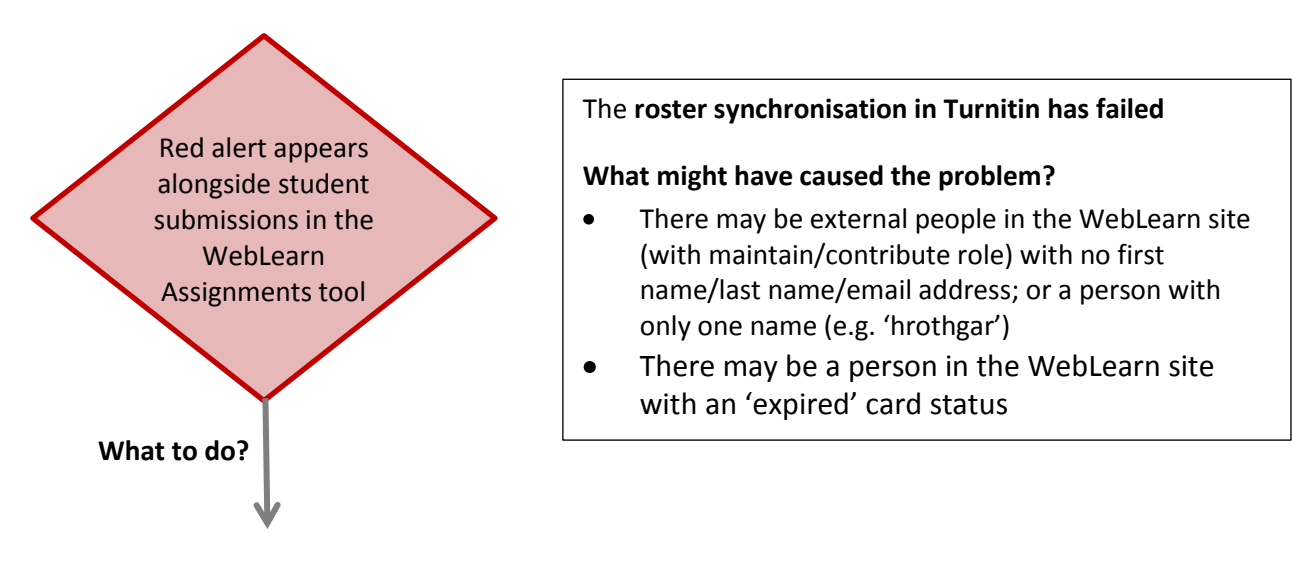

|     | Ask the external site         |               | If this is not possible,  |               |                              |
|-----|-------------------------------|---------------|---------------------------|---------------|------------------------------|
|     | members (with                 |               | contact                   |               | Remove any site member with  |
|     | maintain/contribute role) to  |               | weblearn@it.ox.ac.uk and  |               | an 'expired' card status and |
|     | go to <b>My Workspace</b> >   | $\rightarrow$ | send details of your      | $\rightarrow$ | update the list of site      |
|     | Account and enter their first |               | WebLearn site address,    |               | members in Site Info         |
|     | name, last name and email     |               | and the names of the site |               |                              |
|     | address                       |               | members in question       |               |                              |
| - 1 |                               | 4 1           |                           |               |                              |

**3.** Upload of student paper – students submit their document in the WebLearn assignments tool and it is sent (behind the scenes) to Turnitin

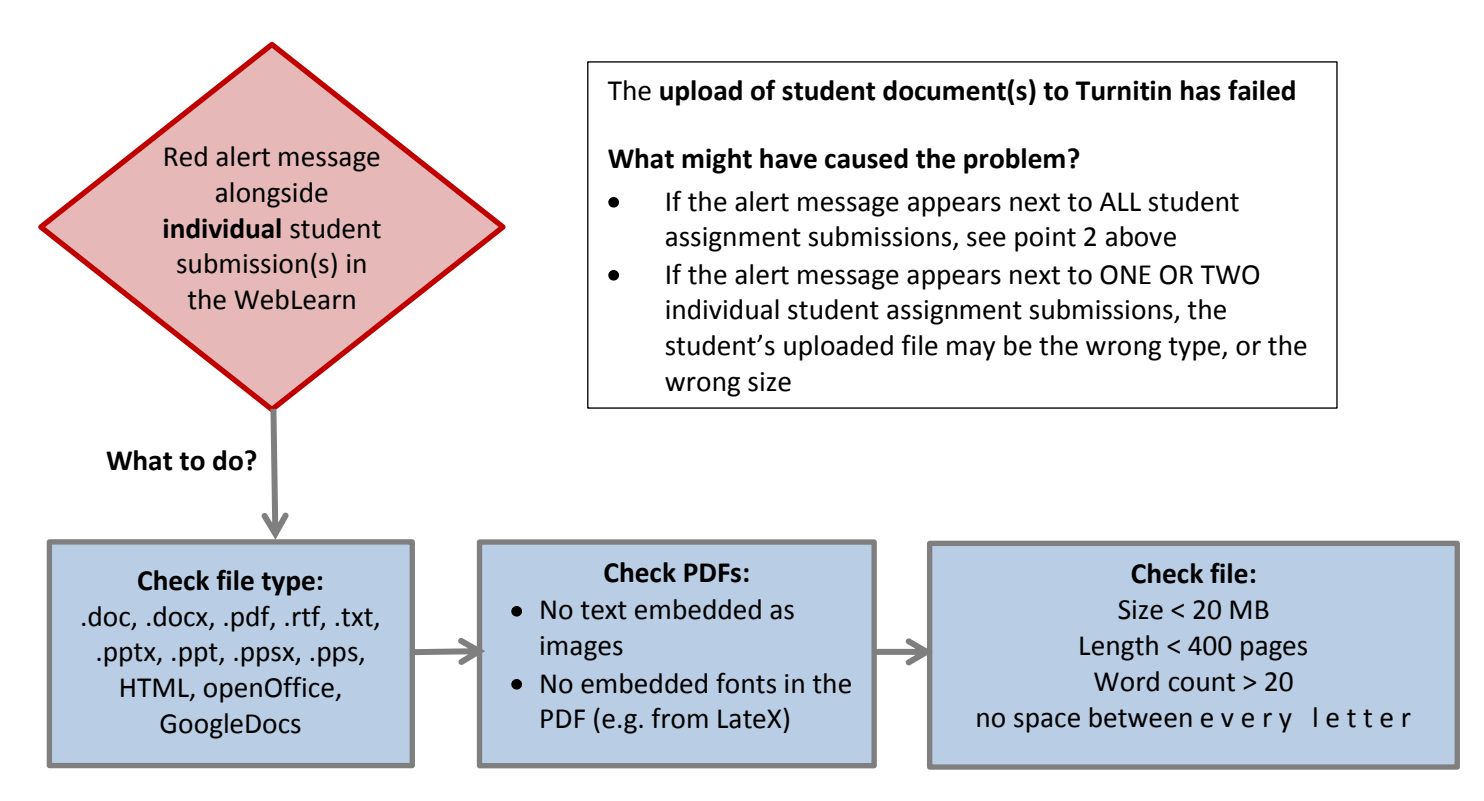

## 4. Other details to check

Check the following details which may also cause the creation of the assignment or the creation of the class in Turnitin to fail:

WebLearn site title must be > 5 characters

Do not use 'Duplicate assignment' facility-may cause problem with title of assignment in Turnitin

Do not use assignment title previously used in that site – may cause problem with title of assignment in Turnitin